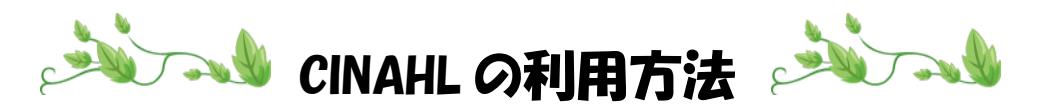

- 1.【川崎市立看護短期大学図書館ホームページ】に移動
- 2. 【データベース】をクリック

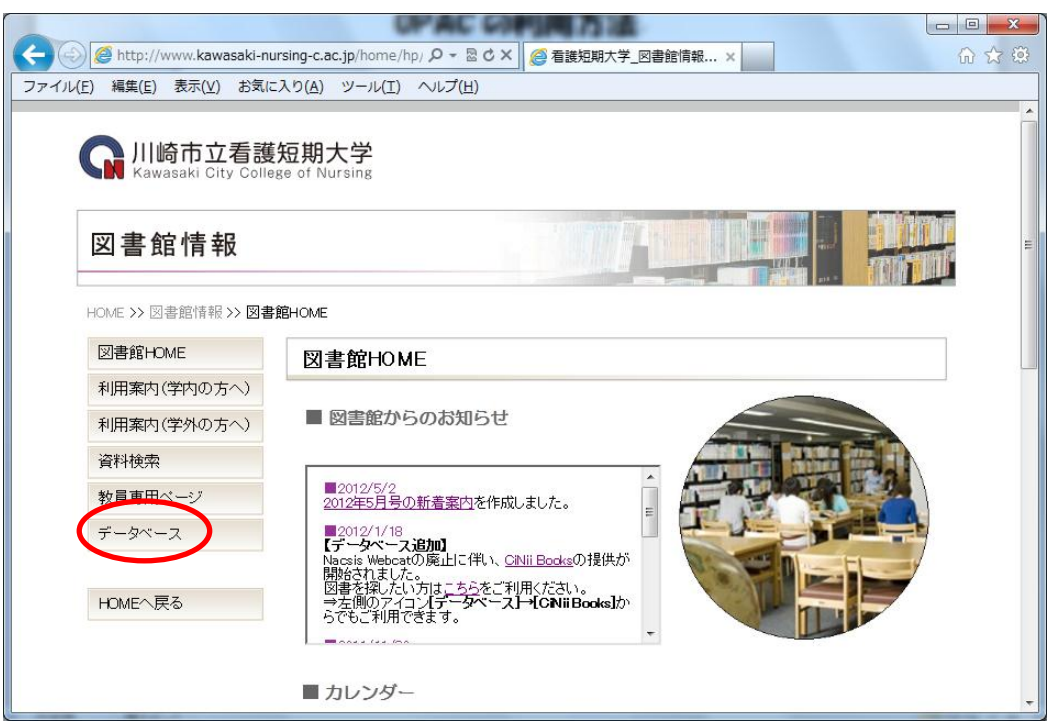

3.【CINAHL】をクリック

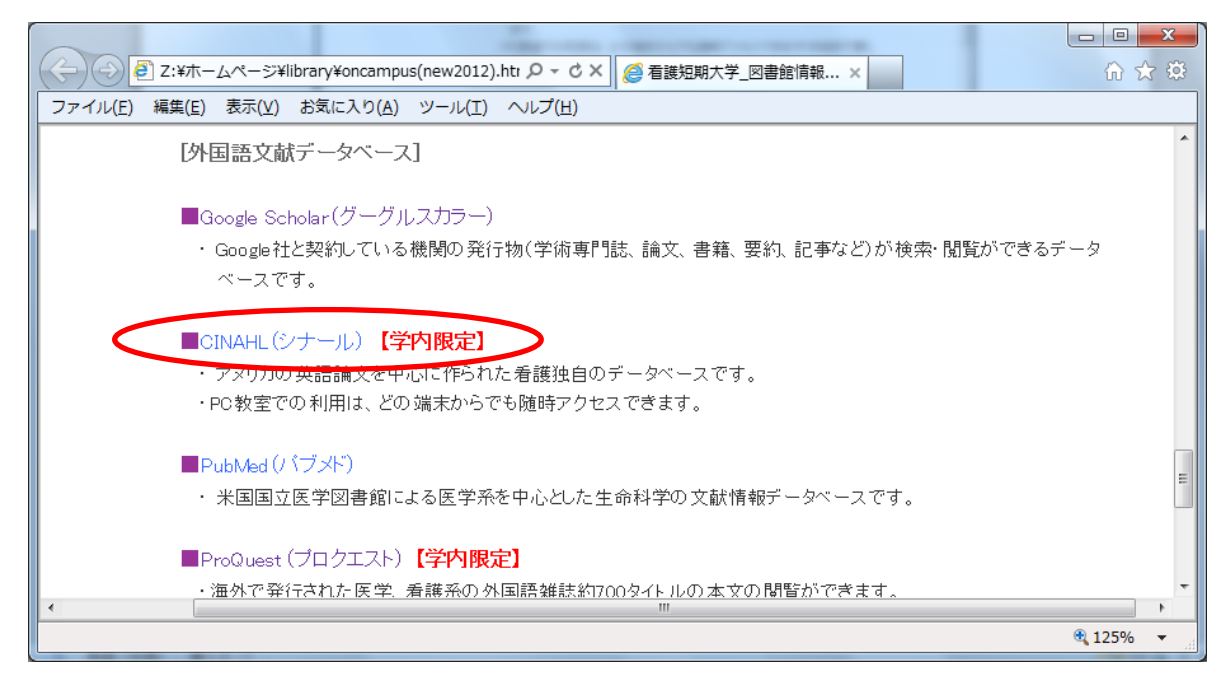

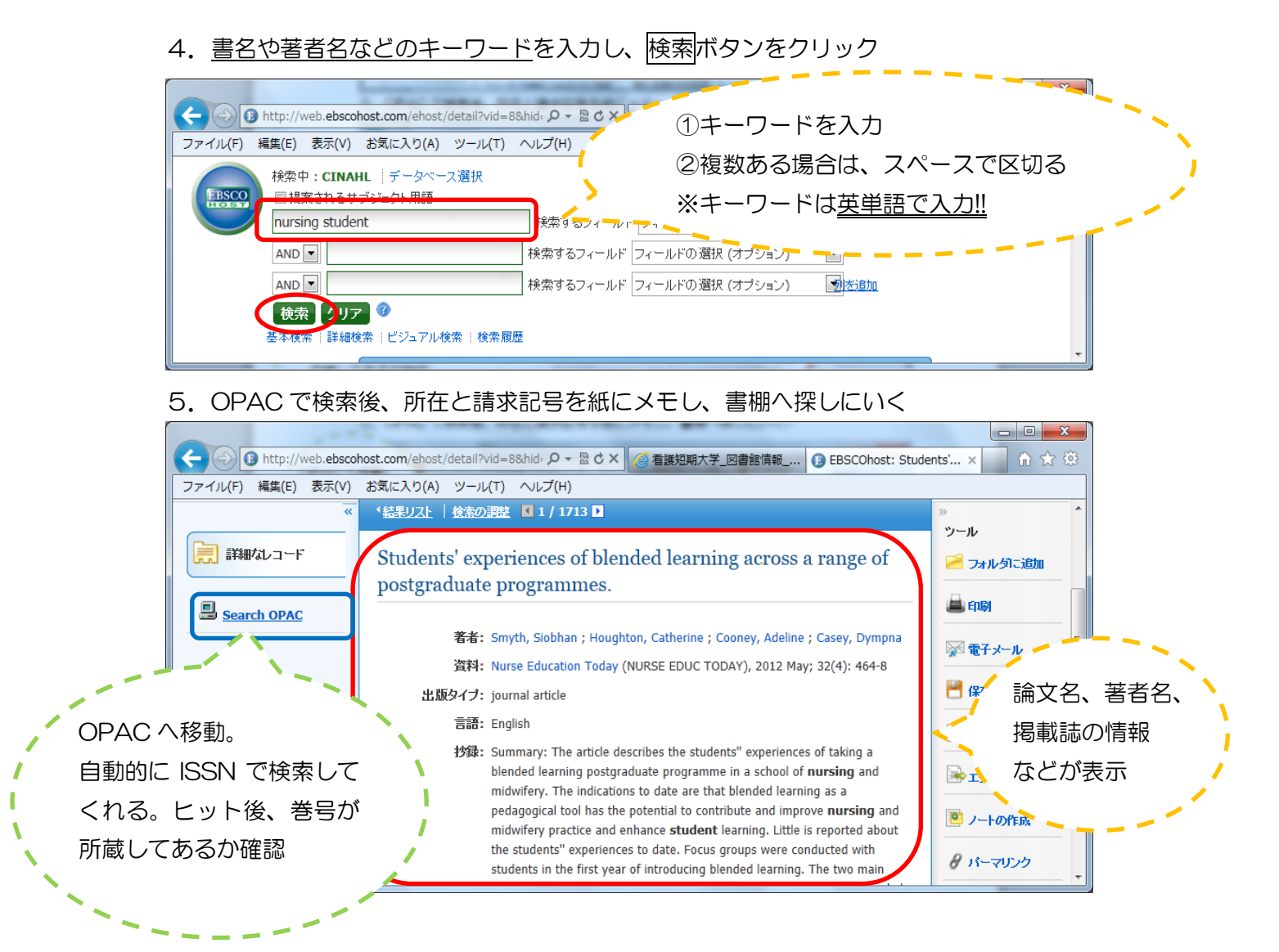

## 6. 検索後、<u>必ず右上の</u>川崎市立看護短期大学をクリックし、ログアウトをする

| (C) (3) http://web.ebscohost.com/ehost/detail?vid=8 | 8khid: 🎗 🗝 🗟 🖒 🗙 🏈 看護短期大学_図書館情報 🚺 EBSCOhost: Students' 🗴 🍙 🏠 🔅 |
|-----------------------------------------------------|----------------------------------------------------------------|
| ファイル(E) 編集(E) 表示(⊻) お気に入り( <u>A</u> ) ツール(I)        | ヘルプ(圧)                                                         |
| 新規檢索 出版物 CINAHL Heading 引用文献                        | その他 🗸 サインイン 📫 フォルダ ユーザー設定   言語 🗸 新機能!! ヘルプ 📃                   |
| 検索中:CINAHL   データベース選択<br>■提案されるサブジェクト用語             | 川崎市立看護短期大学<br>Kawasaki City College of Nursing                 |
| nursing student                                     | 検索するフィールドフィールドの選択 (オブション)                                      |
| AND                                                 | ●検索するフィールド フィールドの選択 (オブション)                                    |

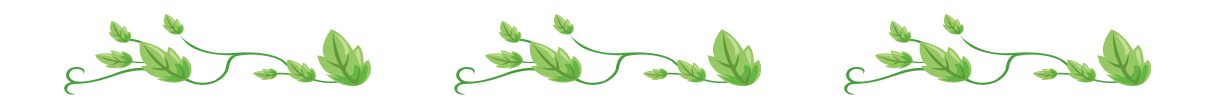